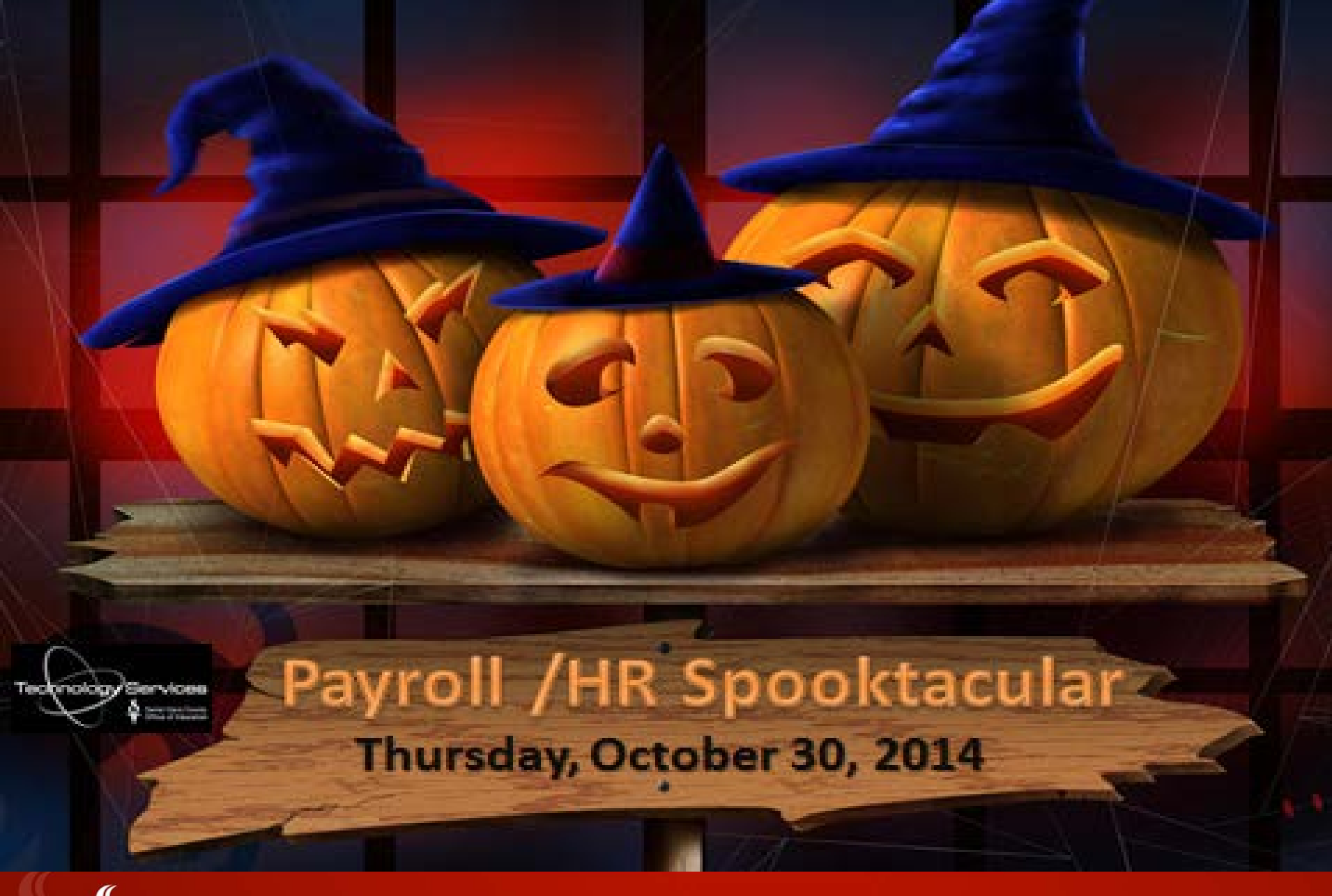

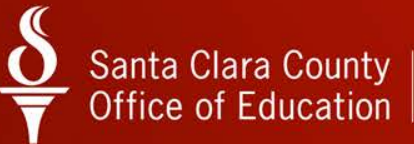

## Santa Clara County $\underbrace{\mathbf{O}}_{\mathbf{T}}$ Office of Education

Importing Paylines Overview

#### Presenter Information

#### **Rhonda Ramirez**

Applications Systems Analyst Santa Clara County Office of Education Rhonda\_Ramirez@sccoe.org (408) 453-6538

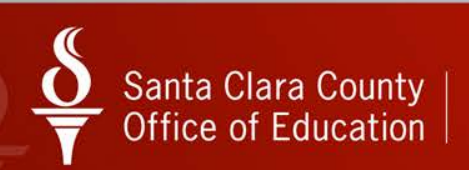

#### **Overview Topics**

- What is Payline Import?
- What Payline Import is not.
- Things to be aware of.
- Creating the import spreadsheet.
- Launching Payroll Import module.
- Importing, verifying and uploading data.

### What is Payline Import?

 Mass creation of Paylines via upload to PR screen from a spreadsheet.

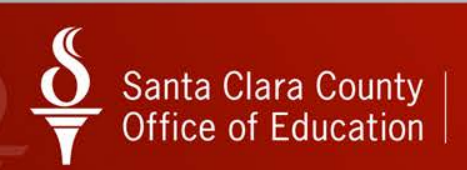

#### What Payline Import is not

Not a way to mass update existing paylines.
Not a way to delete unwanted paylines.

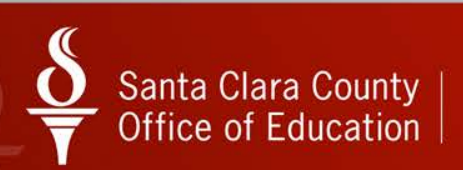

#### Things to be aware of

- Spreadsheet must be formatted correctly.
- Will upload exactly what is on spreadsheet.
- Once uploaded, the paylines are live in the system.
- TSB will not be able to mass change or delete your paylines.
- Upload is not instantaneous, it takes some time.

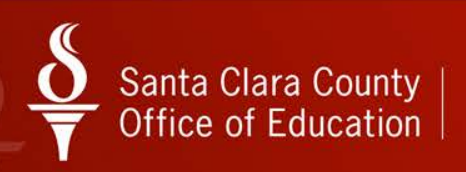

Creating the Spreadsheet

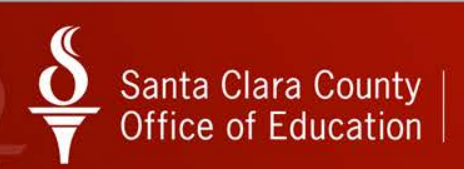

#### Spreadsheet format

| Payroll Import | Format    |                                                                                                    |
|----------------|-----------|----------------------------------------------------------------------------------------------------|
| Column         | Max Width | Description                                                                                                    |
| 1              | 9         | Employee ID- SSN or ExtRef of the employee. Values 6 digits or less are interpreted as ExtRef and values for SSN must be a full nine 9 digits.                                 |
| 2              | 10        | Rate- in the format of #####.## which allows a maximum value of 99999.99. You do not have to provide leading zero values, but please provide the '.00' for the zero rates.     |
| 3              | 6         | Units- in the format of ###.## which allows a maximum value of 999.99. You do not have to provide leading zero values, but please provide the '.00' for whole units.           |
| 4              | 2         | Rate Type- D-Daily, DF- Daily with days frozen, H-Hourly, HF- Hourly with hours frozen<br>L-Lump sum payment, and LZ- One time lump sum payment.                               |
| 5              | 1         | Split- P- Percentage or U- Units.                                                                                                    |
| 6              | 4         | Pay Type- 4 Characters.                                                                                                    |
| 7              | 6         | Stat-Ded- 6 Characters.                                                                                                    |
| 8              | 2         | Start Payroll - spaces for no Start Payroll Date.                                                                                                    |
| 9              | 2         | End Payroll - spaces for no Start Payroll Date.                                                                                                    |
| 10             | 10        | Ret Base- in the format of #####.## which allows a maximum value of 99999.99. You do not have to provide leading zero values, but please provide the '.00' for the zero rates. |
| 11             | 2         | AC- numeric, 2 digits.                                                                                                    |
| 12             | 1         | PC- numeric, 1 digit.                                                                                                    |
| 13             | 1         | CC- numeric, 1 digit.                                                                                                    |
| 14             | 6         | Pay Schedule- 6 Characters.                                                                                                    |
| 15             | 1         | SUI- numeric, 1 digit.                                                                                                    |
| 16             | 10        | Start Date in MM/DD/CCYY format- spaces for no Start Date.                                                                                                    |
| 17             | 10        | End Date in MM/DD/CCYY format- spaces for no Start Date.                                                                                                    |
| 18             | 3         | Amount 1- percentage in the format of ### which allows a maximum value of 100.                                                                                                 |
| 19             | 44        | Account class 1- account string in the format of ###-####-#-####-###-####-#####-#####-####                                                                                     |
| 20             | 3         | Amount 2- percentage in the format of ### which allows a maximum value of 100.                                                                                                 |
| 21             | 44        | Account Class 2- account string in the format of ###-####-#-####-###-####-####-####-#                                                                                          |
| 22             | 3         | Amount 3- percentage in the format of ### which allows a maximum value of 100.                                                                                                 |
| 23             | 44        | Account class 3- account string in the format of ###-####-#-####-###-####-####-####-#                                                                                          |
| 24             | 3         | Amount 4- percentage in the format of ### which allows a maximum value of 100.                                                                                                 |
| 25             | 44        | Account class 4- account string in the format of ###-#####-#+####-#####################                                                                                        |

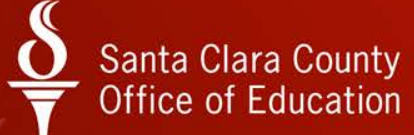

Easy spreadsheet creation

 An easy way to create the Payline Import spreadsheet is to export an existing Payline and keep as a template.

| Sty Pa | y Line   | <u> </u>                      |               | 90 - SANTA CLARA COUNTY OFF OF EDU QSS/OASIS                                                                                 |                                    |
|--------|----------|-------------------------------|---------------|----------------------------------------------------------------------------------------------------|------------------------------------|
| File   | Op       | tions Navigation Window       |               |                                                                                                    |                                    |
| 0      | FG       | Reset                         | F3            | 🔽 🚺 🕟 🔽 🧇 🤍 🖁 Stritch to: 🔹 Comments 🗸 All Posns 🗸 Prime Posn 🗸 Deductions 🔹 Pay Lines                                       | Checks CY      Checks FY           |
| EDW    | A 💷      | Recalculate                   | F2            |                                                                                                    | ChangeMode                         |
|        |          | Update FTD                    | F4            | Sh                                                                                                    | IOW 55N 🖌 8251-10/21/2013-11:30:56 |
|        | +        | Add Account                   | F8            |                                                                                                    |                                    |
|        | ۶×       | Delete Account                | Ctrl+D        | E:0                                                                                                    | Ret Sys: 02/00                     |
|        | <b>X</b> | Delete All Accounts           | Ctrl+Shift+D  |                                                                                                    |                                    |
|        | P.       | Acct Copy                     | Ctrl+Shift+P  |                                                                                                    |                                    |
|        | F 🗟      | Acct Copy+                    | Ctrl+Alt+P    | Adj Hr Rt Base Pay Base Ret O Mo/Yr Da/Yr Hr/Day Work Cal BU Class Link                                                      |                                    |
|        | 1        | Acct Copy All Ctrl-           | +Alt+Shift+P  | 6,772.13         39.07         6,772.13         6,772.13         12.00         261.00         8.00         2261.         05. |                                    |
|        | 5        | Acct Paste                    | Ctrl+Shift+V  |                                                                                                    |                                    |
|        | 國        | Acct Add From Copy Ctrl-      | +Alt+Shift+V  | Job Code Show Inactive (trl+1                                                                                                |                                    |
|        | X        | Delete                        | Ctrl+F8       | 254088 V APPLI SHOW INDUIVE CUITI IONS SUP                                                                                   |                                    |
|        | *        | Delete All Unlocked Pay Lines | Ctrl+Shift+F8 | Bonus 5 Bonu Development Alter V Pet                                                                                         |                                    |
|        |          | Save                          | F9            | Export Pay Lines Ait+X 0.00                                                                                                  |                                    |
|        | <b>F</b> | Save and Close                | Ctrl+F9       | 00 0.00                                                                                                    |                                    |
|        | 백        | Save and Next Employee        | F10           | Highlight Required Fields Ctrl+H 00 0.00                                                                                     |                                    |
|        | 1        | Save and Get Employee         | Ctrl+F10      |                                                                                                    |                                    |
|        | ~        | Sort by Code                  | Ctrl+D        | FII FII                                                                                                    |                                    |
|        |          | Sort by Name                  | Ctrl+N        |                                                                                                    |                                    |
|        |          | First Employee                | Shift+F5      |                                                                                                    |                                    |
|        |          | Previous Employee             | F5            | R/DAY S B Start End User Annual Contract FTD Paid                                                                            |                                    |
|        |          | Next Employee                 | F6            |                                                                                                    |                                    |
|        | + 🗖      | Last Employee                 | Shift+F6      | Copy+ 🏷 Acct Copy All 🔝 Acct Paste 👻 Acct Add From Copy 🗸                                                                    |                                    |
|        | -        | Get Employee                  | F7            | 1 Fync CstCtr Ste Mngr SBT Ex-Gross FTD Paid                                                                                 |                                    |
|        |          | Show Inactive                 | Ctrl+I        | 0-7700-760220-000-6200 677.21 0.00                                                                                           |                                    |
|        |          | Export Pay Lines              | Alt+X         | 0-7700-760320-000-6200 6,094.92 0.00                                                                                         |                                    |
|        |          | Highlight Required Fields     | Ctrl+H        | 6,772.13 0.00                                                                                                    |                                    |
|        | 1        | Print                         | F11           |                                                                                                    |                                    |
|        |          | Switch to Standard Mode View  | Ctrl+T        |                                                                                                    |                                    |
|        |          | Numeric Keypad/Auto Tabbing   | •             |                                                                                                    |                                    |

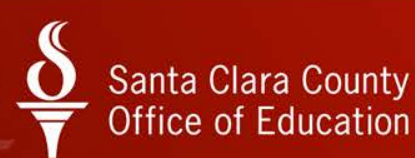

#### Easy spreadsheet creation

#### Export payline to Excel

| 8/ | Pay Line    | s              |               |                | 90 - SANTA     | CLARA COUNTY                  | OFF OF EDU             | - Aat             | and the second   | QSS/OAS         | SIS              | -             |             |
|----|-------------|----------------|---------------|----------------|----------------|-------------------------------|------------------------|-------------------|------------------|-----------------|------------------|---------------|-------------|
|    | File Op     | otions Navig   | ation Windov  | N              |                |                               |                        |                   |                  |                 |                  |               |             |
|    | Ceset Ceset | t 🚃 Recalcul   | ate 🗙 🕞       |                | * 🖬 🖬 🕨        | 🖸 🧇 😓                         | Switch to: ▼           | Comments 👻 All    | Posns 👻 Prime Po | osn - Deduction | ns 👻 Pay Lines 👻 | Checks CY 👻   | Checks FY + |
| E  | OWARDS      | , RHONDA L     | 903489 ***-** | -5346 SEID n/a |                |                               |                        |                   |                  |                 |                  |               | ChangeMode  |
| 6  |             |                |               |                |                |                               |                        |                   |                  |                 | 5110             | W 55N V 6251- |             |
|    | File (      | Untions        | Step          | 1              |                |                               |                        |                   |                  |                 |                  | -             |             |
|    |             |                |               | _              |                |                               |                        |                   |                  |                 |                  |               | -           |
| Ľ  |             |                |               |                |                |                               |                        |                   |                  |                 |                  |               |             |
|    |             | Employee<br>ID | Rate          | Units          | Rate Type      | Split                         | Pay Type               | Stat-Ded          | Start Payroll    | End Payroll     | Ret Base         | AC            | PC          |
| L. | •           | 903489         | 6772.13       | 1              | L              | P                             | NML                    | TFSP              |                  |                 | 6772.13          | 08            | 1           |
| L  |             | 903489         | 6772.13       | 1              | L              | Р                             | NML                    | TFSP              |                  |                 | 6772.13          | 08            | 1           |
|    |             | 903489         | 1250          | 0              | LZ             | P                             | SPC                    | TFSP              |                  |                 | 1250             | 08            | 9           |
| L  |             |                |               |                | Settings for O | pen in Excel                  |                        |                   |                  | ×               |                  |               |             |
| L. |             |                |               |                |                |                               |                        |                   |                  |                 |                  |               |             |
| L  |             |                |               |                | Choose         | Printer                       |                        | Heading           |                  | _               |                  |               |             |
|    |             |                |               |                |                |                               |                        |                   |                  |                 |                  |               |             |
| L. |             |                |               |                | Delimite       | Pi                            | rint Grid Lines Step 2 | V Include C       | olumn Headers    |                 |                  |               |             |
| L. |             |                |               |                | None           |                               |                        | Columns to in     | clude :          |                 |                  |               |             |
|    |             |                |               |                | Orienta        | tion                          |                        | Employe           | e ID             | <u>^</u>        |                  |               |             |
|    |             |                |               |                | Oliente        | uon                           |                        | Units             |                  | =               |                  |               |             |
| L. |             |                |               |                |                | Portrait                      |                        | Split             |                  |                 |                  |               |             |
| L. |             |                |               |                |                | <ul> <li>Landscape</li> </ul> |                        | Pay Type Stat-Ded | 8                |                 |                  |               |             |
| L. |             |                |               |                | Other          | Settings                      |                        | Start Pay         | roll             |                 |                  |               |             |
| L. |             |                |               |                |                | onies                         | -                      | Ret Base          | •                | -               |                  |               |             |
| L  | •           |                |               |                |                | lupley                        |                        | Check Al          | Uncheck          | All             |                  |               | <b>F</b>    |
| L  | _           |                |               |                |                |                               |                        | Ir                | vert Selection   |                 |                  |               |             |
|    |             |                |               |                |                |                               |                        |                   |                  |                 |                  |               |             |
|    |             |                |               |                |                |                               |                        | Step 3            | Continue Ca      | ncel            |                  |               |             |
|    |             |                |               |                |                |                               |                        |                   |                  |                 |                  |               |             |

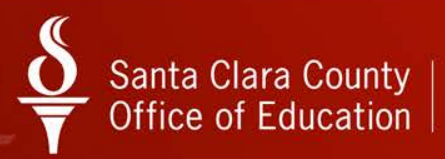

#### Easy spreadsheet creation

Remove data from spreadsheet and save it as a template.

|   | A        |        | В       | С     | D         | Ε       | F        | G        | H             |             | J        | K    | LN    | I N            | 0   | Р          | Q        | R        | S                                            | T        | U                                            | ۷        | W       |   |
|---|----------|--------|---------|-------|-----------|---------|----------|----------|---------------|-------------|----------|------|-------|----------------|-----|------------|----------|----------|----------------------------------------------|----------|----------------------------------------------|----------|---------|---|
| 1 | Employee | e ID R | ate     | Units | Rate Type | Split I | Рау Туре | Stat-Ded | Start Payroll | End Payroll | Ret Base | AC F | PC CO | C Pay Schedule | SUL | Start Date | End Date | Amount 1 | Account Class 1                              | Amount 2 | Account Class 2                              | Amount 3 | Account | 1 |
| 2 | 903      | 489 6  | 6772.13 | 1     | L         | PI      | NML      | TFSP     |               |             | 6772.13  | 8    | 1     | 1 EOMREG       | 1   |            |          | 10       | 890-0000-0-2468-00-0000-7700-760220-000-6200 | 90       | 890-0000-0-2468-00-7110-7700-760320-000-6200 |          |         |   |
| 3 | 903      | 489 6  | 6772.13 | 1     | L         | PI      | NML      | TFSP     |               |             | 6772.13  | 8    | 1     | 1 EOMREG       | 1   |            |          | 50       | 890-0000-0-2468-00-0000-7700-760220-000-6200 | 50       | 890-0000-0-2468-00-7110-7700-760320-000-6200 |          |         |   |
| 4 | 903      | 489    | 1250    | 0     | LZ        | P S     | SPC      | TFSP     |               |             | 1250     | 8    | 9     | 6 BONUS        | 1   |            |          | 8.4      | 800-0000-0-2468-00-0000-7700-800100-000-6200 | 91.6     | 800-0000-0-2468-00-7110-7700-800100-000-6200 |          |         |   |

|   |       | 1      | В    | С     | D         | E     | F        | G        | Н           | 1            | J           | K      | LM   | N            | 0     | Р          | Q        | R      |                 | S | T      | U                 | ۷      | W 🗖          |
|---|-------|--------|------|-------|-----------|-------|----------|----------|-------------|--------------|-------------|--------|------|--------------|-------|------------|----------|--------|-----------------|---|--------|-------------------|--------|--------------|
| 1 | Emplo | yee ID | Rate | Units | Rate Type | Split | Рау Туре | Stat-Ded | Start Payro | ll End Payro | ll Ret Base | e ac f | ю (С | Pay Schedule | s SUI | Start Date | End Date | Amount | Account Class 1 |   | Amount | 2 Account Class 2 | Amount | 3 Account Cl |
| 2 |       |        |      |       |           |       |          |          |             |              |             |        |      |              |       |            |          |        |                 |   |        |                   |        |              |
| 3 |       |        |      |       |           |       |          |          |             |              |             |        |      |              |       |            |          |        |                 |   |        |                   |        |              |
| 4 |       |        |      |       |           |       |          |          |             |              |             |        |      |              |       |            |          |        |                 |   |        |                   |        |              |
| 5 |       |        |      |       |           |       |          |          |             |              |             |        |      |              |       |            |          |        |                 |   |        |                   |        |              |

 Populate with data to be uploaded to Paylines.

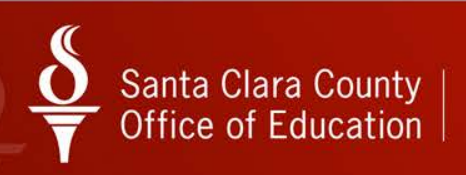

Launching the module

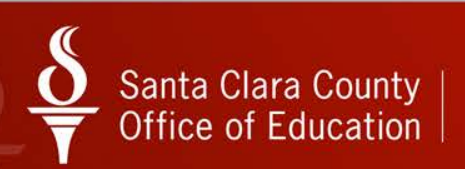

#### Launching Payroll Import

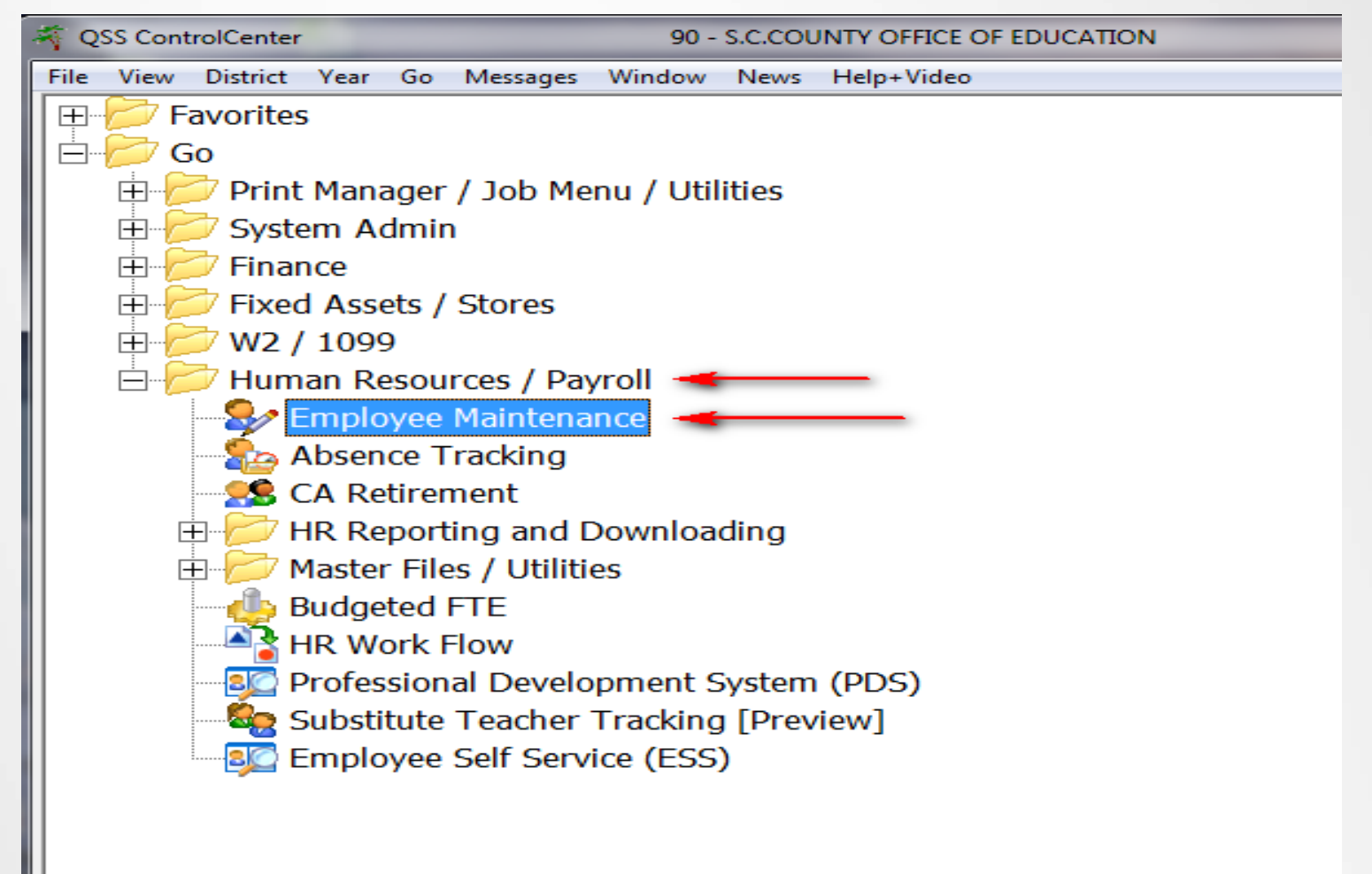

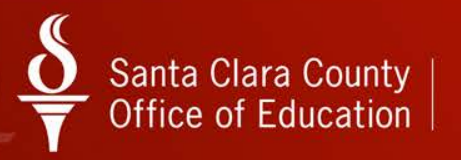

#### Launching Payroll Import

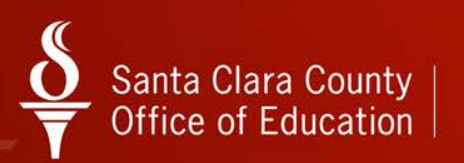

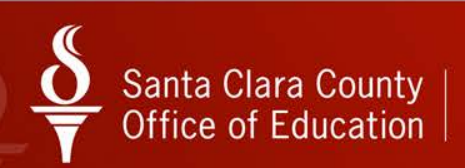

• On the Payline Data Import screen, click on the Payline button.

| 🐓 Pay | line Data Import                          | 90 - SA                 | NTA CLARA   | COUNTY OFF OF EDU | J             |       | -        | QSS/OASIS | BC571            |                |          |
|-------|-------------------------------------------|-------------------------|-------------|-------------------|---------------|-------|----------|-----------|------------------|----------------|----------|
| File  | Options Help                              |                         |             |                   |               |       |          |           |                  |                |          |
|       | Save 📊 Save and Close 📑 Close 📲 Verify Da | ata 擏 Import Data 🛛 😽 D | eductions 🧯 | Payline 🦞 Tin     | nesheet 🛛 🥅 🍔 |       |          |           |                  |                |          |
|       |                                           |                         | L           |                   |               |       |          |           |                  |                |          |
|       |                                           |                         |             |                   |               |       |          |           |                  |                | .::      |
|       | Status                                    | Employee<br>ID          | Rate        | Units             | Rate Type     | Split | Pay Type | Stat-Ded  | Start<br>Payroll | End<br>Payroll | Ret Base |
|       |                                           |                         |             |                   |               |       |          |           |                  |                |          |
|       |                                           |                         |             |                   |               |       |          |           |                  |                |          |
|       |                                           |                         |             |                   |               |       |          |           |                  |                |          |
|       |                                           |                         |             |                   |               |       |          |           |                  |                |          |
|       |                                           |                         |             |                   |               |       |          |           |                  |                |          |
|       |                                           |                         |             |                   |               |       |          |           |                  |                |          |
|       |                                           |                         |             |                   |               |       |          |           |                  |                |          |
|       |                                           |                         |             |                   |               |       |          |           |                  |                |          |
|       |                                           |                         |             |                   |               |       |          |           |                  |                |          |
|       |                                           |                         |             |                   |               |       |          |           |                  |                |          |
| 4     |                                           |                         |             |                   |               |       |          |           |                  |                | •        |
|       |                                           |                         |             |                   |               |       |          |           |                  |                |          |
|       |                                           |                         |             |                   |               |       |          |           |                  |                |          |

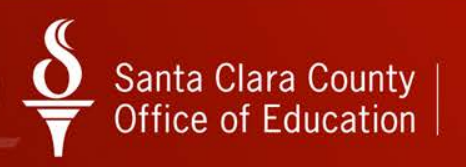

Click on the Import Data button to launch the Grid Import screen

|        |                              |                        |          |               |                   | ,<br>   |          |  |
|--------|------------------------------|------------------------|----------|---------------|-------------------|---------|----------|--|
| Status |                              | Employee<br>ID         | Rate     | Units         | Rate Type         | Split   | Pay Type |  |
|        | 🖳 Grid Import                |                        |          |               |                   | <b></b> |          |  |
|        | File Options                 |                        |          |               |                   |         |          |  |
|        | 📕 🕗 🚰 🚰 🗶 🔳                  | II 🥥                   |          |               |                   |         |          |  |
|        |                              |                        |          |               |                   |         |          |  |
|        | Remove header line from Impo | rt data 🛛 📝 Append Imp | ort Data |               |                   |         |          |  |
|        | Employee ID R                | ate Units Rate Ty      | pe Split | Pay Type Stat | t Ded Start Payro | I E     |          |  |
|        |                              |                        |          |               |                   |         |          |  |
|        |                              |                        |          |               |                   |         |          |  |
|        |                              |                        |          |               |                   |         |          |  |
|        |                              |                        |          |               |                   |         |          |  |
|        |                              |                        |          |               |                   |         |          |  |
|        |                              |                        |          |               |                   |         |          |  |
|        |                              |                        |          |               |                   |         |          |  |
|        |                              |                        |          |               |                   |         |          |  |
|        |                              |                        |          |               |                   |         |          |  |
|        |                              |                        |          |               |                   |         |          |  |
|        |                              |                        |          |               |                   |         |          |  |
|        |                              |                        |          |               |                   |         |          |  |
|        |                              |                        |          |               |                   |         |          |  |

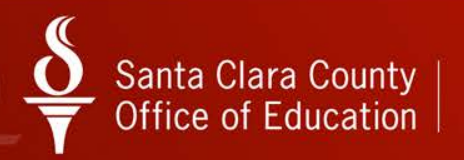

- Click on the Import from file icon (folder with green arrow).
- Navigate and open your saved spreadsheet.

| × – |
|-----|
|     |
|     |
| PC  |
| ×   |
| P   |
|     |
|     |
|     |
|     |
|     |
|     |
|     |
|     |
|     |
|     |
| -   |
| :el |
|     |

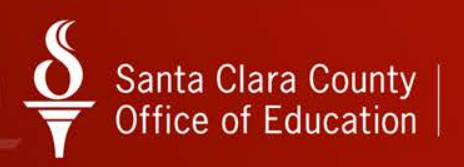

Data from your spreadsheet will now appear on the Import grid screen.

- If no errors, click on the Return Data icon (green circle with arrow).
- If errors are noted, go back to spreadsheet and make corrections before continuing.

|    | Grid Imp   | port                  |            |            |                  |       |          |          |               |             |          |    |    |    |             |     |            | - 65     |         | x     |
|----|------------|-----------------------|------------|------------|------------------|-------|----------|----------|---------------|-------------|----------|----|----|----|-------------|-----|------------|----------|---------|-------|
|    | File Op    | otions                |            |            |                  |       |          |          |               |             |          |    |    |    |             |     |            |          |         |       |
|    | 01         | 🔊 🏈                   | 🖩 🌷        |            |                  |       |          |          |               |             |          |    |    |    |             |     |            |          |         |       |
| F  | lows proce | ssed:4 Errors:0 - (   | Complete.  |            |                  |       |          |          |               |             |          |    |    |    |             |     |            |          |         | .::   |
| I, | Remove     | e header line from li | mport data | <b>V</b> A | Append Import Da | ata   |          |          |               |             |          |    |    |    |             |     |            |          |         |       |
|    |            | Employee ID           | Rate       | Units      | Rate Type        | Split | Pay Type | Stat Ded | Start Payroll | End Payroll | Ret Base | AC | PC | CC | PaySchedule | SUI | Start Date | End Date | Amount1 |       |
|    | ▶ 1        | 111223333             | 6772.13    | 1          | L                | Р     | NML      | TFSP     |               |             | 6772.13  | 8  | 1  | 1  | EOMREG      | 1   |            |          | 50      | 89000 |
|    | 2          | 901029                | 6862.13    | 1          | L                | Р     | NML      | TFSP     |               |             | 6862.13  | 8  | 1  | 1  | EOMREG      | 1   |            |          | 10      | 89000 |
|    | 3          | 901185                | 6927.13    | 1          | L                | Р     | NML      | TNSPS    |               |             | 6927.13  | 0  | 1  | 1  | EOMREG      | 1   |            |          | 30      | 89000 |
|    | 4          | 900341                | 6772.13    | 1          | L                | Ρ     | NML      | TFSP     |               |             | 6772.13  | 8  | 1  | 1  | EOMREG      | 1   |            |          | 51      | 89000 |
|    | ۱          |                       |            |            |                  |       |          |          |               |             |          |    |    |    |             |     |            |          |         | Þ     |
| Ľ  |            |                       |            |            |                  |       |          |          |               |             |          |    |    |    |             |     |            |          |         |       |

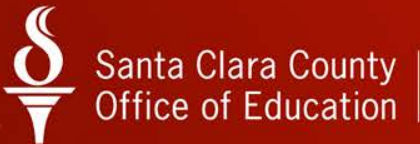

### Verifying Data

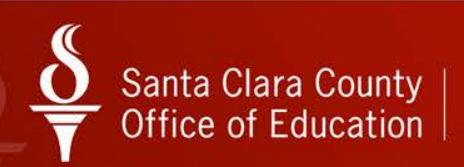

#### Verifying Data

Data will now be returned and appear on the Payline Data Import screen.

- Click on the Verify Data button to verify the data
- Status column will display "Verified" if data is correct

| 🐓 Pa | ayline Data Import             | _                  | -            | 90 - SANTA CLARA C | OUNTY OFF OF ED | J              | (           | QSS/OASIS | See              |                |
|------|--------------------------------|--------------------|--------------|--------------------|-----------------|----------------|-------------|-----------|------------------|----------------|
| File | e Options Hel<br>Save 🙀 Save a | p<br>nd Close 🥂 Cl | ose Yerify I | Data Import Dat    | ta 📑 Deduction  | ıs 👔 Payline 🛛 | Timesheet 🗸 | III 🌷     |                  |                |
|      |                                |                    |              | Verify Data        |                 |                |             |           |                  |                |
|      | Status                         | Employee<br>ID     | Rate         | Units              | Rate Type       | Split          | Pay Type    | Stat-Ded  | Start<br>Payroll | End<br>Payroll |
|      | Verified                       | 903489             | 6772.13      | 1.00               | L               | P              | NML         | TFSP      |                  |                |
|      | Verified                       | 901029             | 6862.13      | 1.00               | L               | P              | NML         | TFSP      |                  |                |
|      | Verified                       | 901185             | 6927.13      | 1.00               | L               | P              | NML         | TNSPS     |                  |                |
|      | Verified                       | 900341             | 6772.13      | 1.00               | L               | P              | NML         | TFSP      |                  |                |
|      |                                |                    |              |                    |                 |                |             |           |                  |                |
|      |                                |                    |              |                    |                 |                |             |           |                  |                |
|      |                                |                    |              |                    |                 |                |             |           |                  |                |

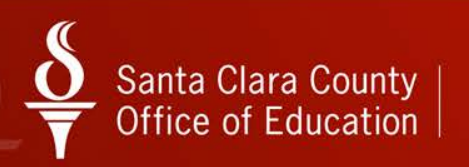

### Uploading Data

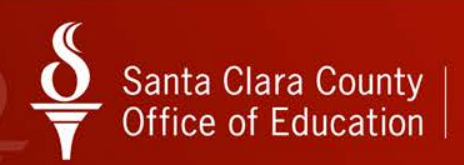

### **Uploading Data**

 Click on the Save icon (purple disk) to upload data to Paylines for each employee

| & | Pay  | ine Data Import |                | 100.00            | 90 - SAN        | ITA CLARA COUNT | Y OFF OF EDU  |             |          | QSS/OASIS        |                |          |     |
|---|------|-----------------|----------------|-------------------|-----------------|-----------------|---------------|-------------|----------|------------------|----------------|----------|-----|
|   | File | Options Help    |                |                   |                 |                 |               |             |          |                  |                |          |     |
|   |      | Save 🔐 Save and | d Close 📑 Clo  | ose 🛛 Merify Data | a 👆 Import Data | Deductions      | s 🍞 Payline 関 | Timesheet 🗸 | II 🥘     |                  |                |          |     |
|   |      |                 |                |                   |                 |                 |               |             |          |                  |                |          | .:  |
|   |      |                 |                |                   |                 |                 |               |             |          |                  |                |          | .:: |
|   |      | Status          | Employee<br>ID | Rate              | Units           | Rate Type       | Split         | Рау Туре    | Stat-Ded | Start<br>Payroll | End<br>Payroll | Ret Base | AC  |
|   | •    | Verified        | 903489         | 6772.13           | 1.00            | L               | P             | NML         | TFSP     |                  |                | 6772.13  | 08  |
|   |      | Verified        | 901029         | 6862.13           | 1.00            | L               | P             | NML         | TFSP     |                  |                | 6862.13  | 08  |
|   |      | Verified        | 901185         | 6927.13           | 1.00            | L               | P             | NML         | TNSPS    |                  |                | 6927.13  | 00  |
|   |      | Verified        | 900341         | 6772.13           | 1.00            | L               | P             | NML         | TFSP     |                  |                | 6772.13  | 08  |
|   |      |                 |                |                   |                 |                 |               |             |          |                  |                |          |     |
|   |      |                 |                |                   |                 |                 |               |             |          |                  |                |          |     |

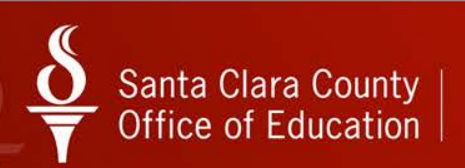

#### **Uploading Data**

Paylines have been successfully uploaded to the PR screen when the Status column displays "Payline updated".

 Once paylines have been uploaded to the PR screen, they are live in the Payroll system.

| ۰  | Payl                                                                                                   | ine Data Import | 90 - SANTA CLARA COUNTY OFF OF EDU |         |       |           |       |          | QSS/OASIS |                  |                | _        |    |  |
|----|----------------------------------------------------------------------------------------------------|-----------------|------------------------------------|---------|-------|-----------|-------|----------|-----------|------------------|----------------|----------|----|--|
| Fi | File Options Help                                                                                      |                 |                                    |         |       |           |       |          |           |                  |                |          |    |  |
|    | 🔚 Save 👔 Save and Close 🌁 Close 🚰 Verify Data 擏 Import Data 🛛 🚰 Deductions 👔 Payline 🦉 Timesheet 🗸 🔠 🥘 |                 |                                    |         |       |           |       |          |           |                  |                |          |    |  |
|    |                                                                                                    |                 |                                    |         |       |           |       |          |           |                  |                |          |    |  |
|    |                                                                                                    |                 |                                    |         |       |           |       |          |           |                  |                |          |    |  |
|    | ſ                                                                                                    | Status          | Employee<br>ID                     | Rate    | Units | Rate Type | Split | Рау Туре | Stat-Ded  | Start<br>Payroll | End<br>Payroll | Ret Base | AC |  |
|    | ۲                                                                                                    | Payline updated | 903489                             | 6772.13 | 1.00  | L         | P     | NML      | TFSP      |                  |                | 6772.13  | 08 |  |
|    |                                                                                                    | Payline updated | 901029                             | 6862.13 | 1.00  | L         | P     | NML      | TFSP      |                  |                | 6862.13  | 80 |  |
|    |                                                                                                    | Payline updated | 901185                             | 6927.13 | 1.00  | L         | P     | NML      | TNSPS     |                  |                | 6927.13  | 00 |  |
|    |                                                                                                    | Payline updated | 900341                             | 6772.13 | 1.00  | L         | P     | NML      | TFSP      |                  |                | 6772.13  | 80 |  |
|    | 1                                                                                                    |                 |                                    |         |       |           |       |          |           |                  |                |          |    |  |
|    |                                                                                                    |                 |                                    |         |       |           |       |          |           |                  |                |          |    |  |

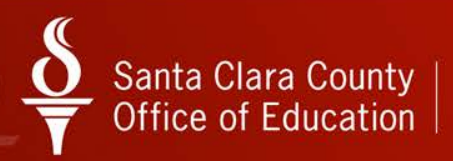

#### Release?

- Soon
  - Pay Manager Automation rights
     QSS Security Form and MOA
- Documentation finalized
  - Paylines
  - Deductions
  - Time sheets
- Screen Cast available
- Hands-on training available

# Santa Clara County $\underbrace{\bullet}_{\mathbf{T}}$ Office of Education

### Thank you!